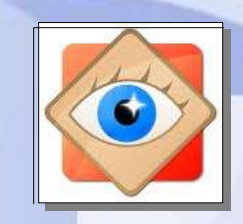

FastStone

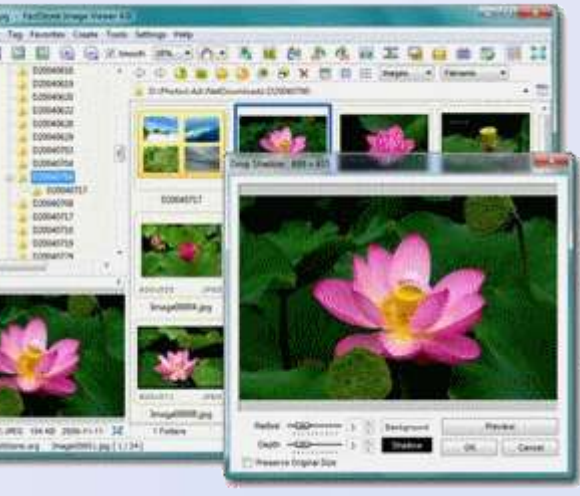

# J'envoie des photos par Email

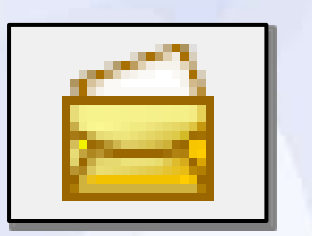

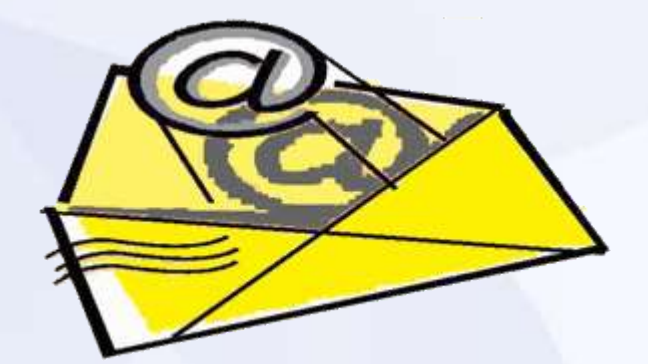

astStone Image

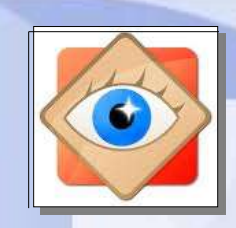

## J'envoie des photos par Email

Pour que les photos circulent bien dans les e-mail, (pas trop lourdes) et restent visibles sur écran ou sur papier, (pas trop petites)

il faut leur donner un format pratique

une taille 1280 x 800 pixels est correcte

<u>Rappel</u> : écran PC de [1024 x 768] à [1920 x 1080]

au lieu des 5 ou 12 millions de pixels

Le logiciel **FastStone** permet, <u>à chaque envoi</u>,

 de choisir la dimension des photos et
2. de nommer les photos envoyées

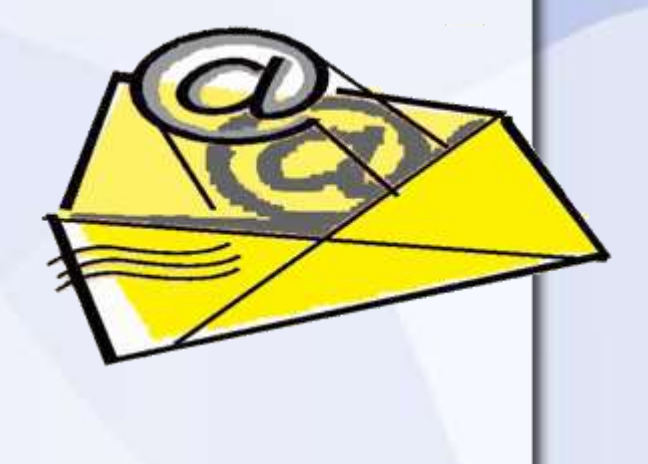

### J'envoie des photos par Email

### Original

5 Mpixels 2950 x 1950 pixels **850 ko** ou

10 Mpixels 3648 x 2736 pixels **4080 ko** 

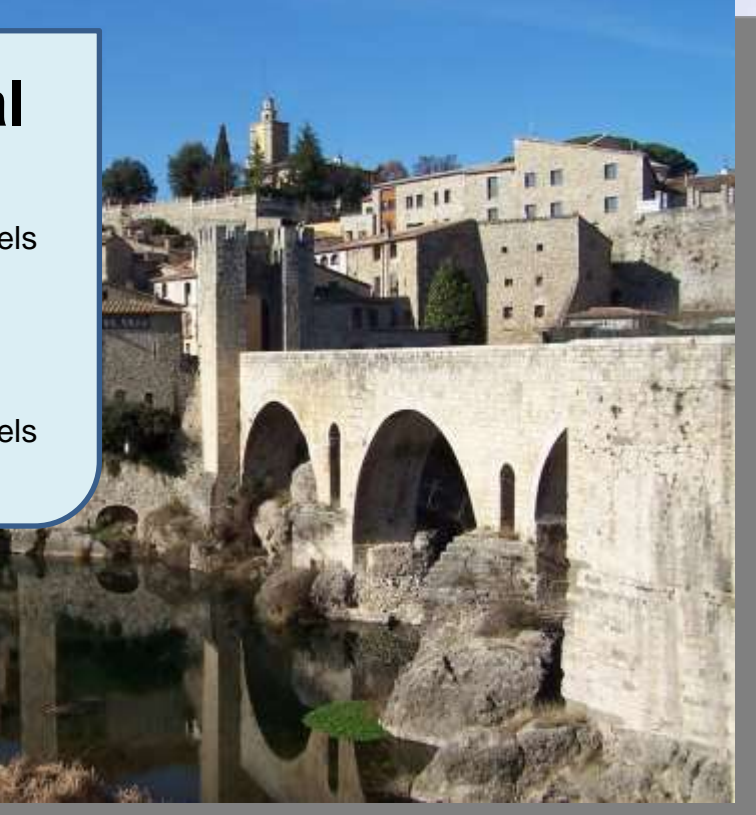

#### redimensionner

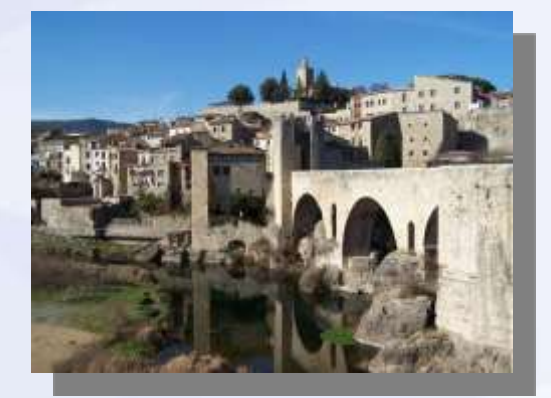

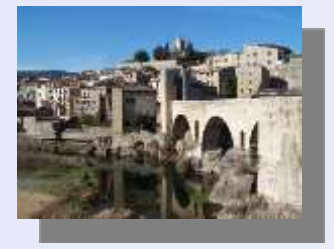

Réduction 1 Mpixels 1280 x 800 pixels 635 ko

#### **Réduction** 0,3 Mpixels 640 x 480 pixels

130 ko

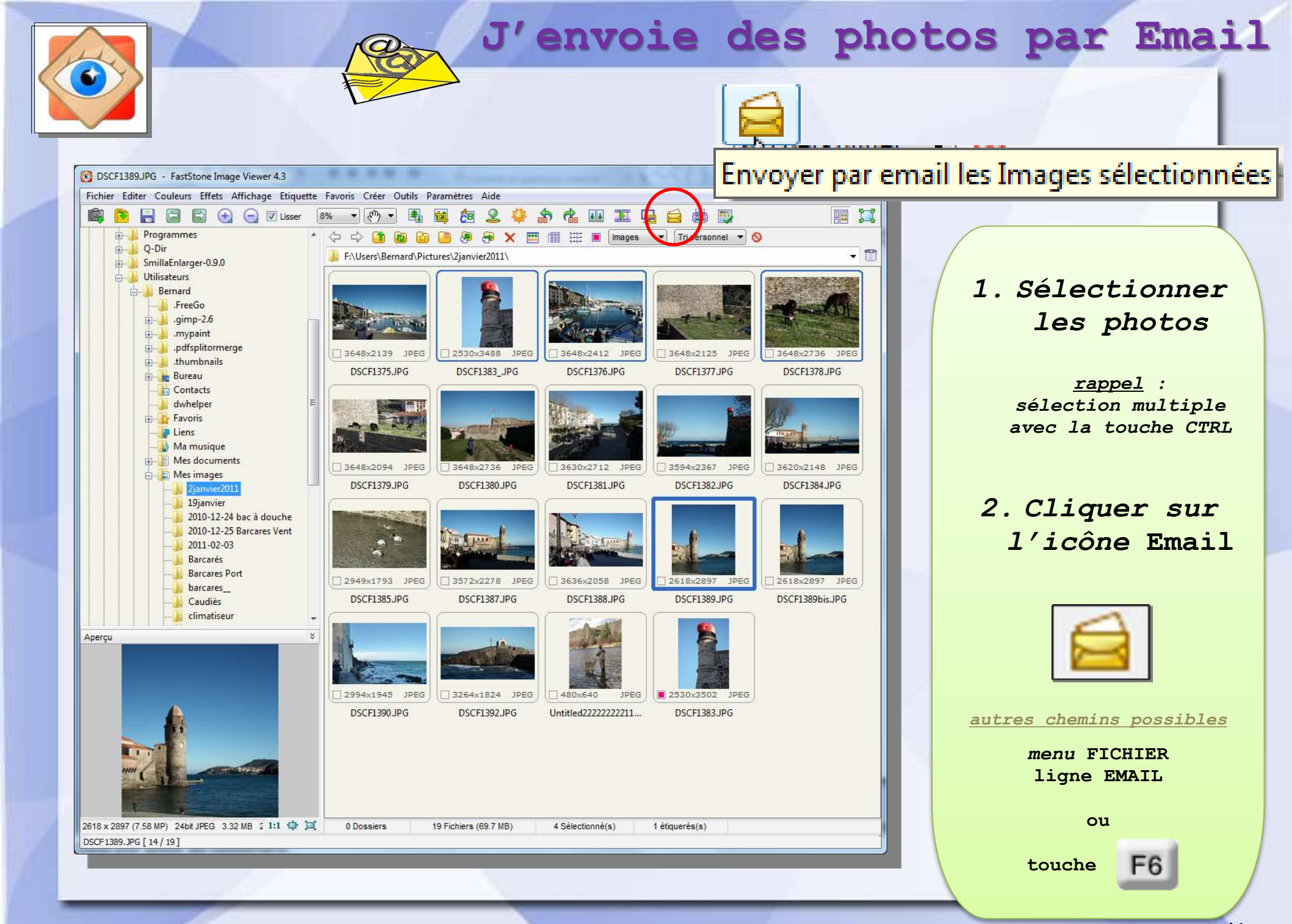

|                                                                         |                                                                  |                                           |                                                        | Supprimer                                                                                                    |
|-------------------------------------------------------------------------|------------------------------------------------------------------|-------------------------------------------|--------------------------------------------------------|----------------------------------------------------------------------------------------------------|
|                                                                         | Care of L                                                        |                                           |                                                        | Envoyer l'email                                                                                                    |
| DSCF1383_JPG                                                            | DSCF1376.JPG                                                     | DSCF1378.JPG                              | DSCF1389.JPG                                           | Copier dans un dossie                                                                                                    |
|                                                                         |                                                                  |                                           |                                                        | Fermer                                                                                                    |
| Nouvelle taille: 1280<br>Taille s<br>Qualité: 100<br>Ajouter des effets | X 800<br>andard><br>(10 - 100)<br>de bordure<br>nées EXIF / IPTC | Masque: 2janvier2011_##<br>A partir de: 1 | # Note: si<br>messag<br>"Copier<br>un doss<br>un autre | vous n'avez pas de programme de<br>erie, vous pouvez utiliser le bouton<br>dans" pour exporter ces images da<br>ier et les envoyer, uttérieurement, ave<br>programme. |
|                                                                         |                                                                  |                                           |                                                        |                                                                                                    |
| Dene le f                                                               | enêtre au                                                        | i s'ouvre, p                              | lusieurs act                                           | tions sont                                                                                                    |

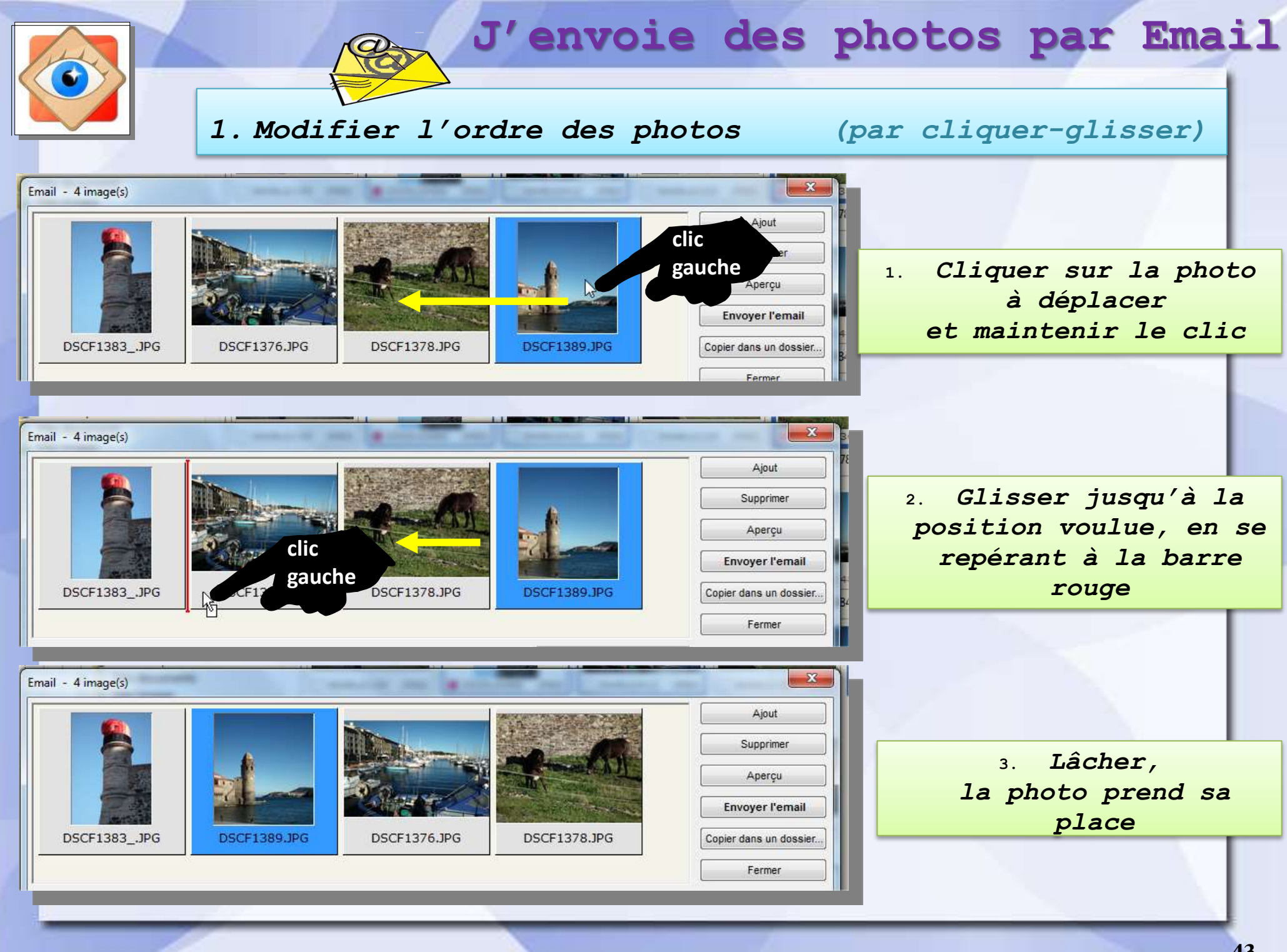

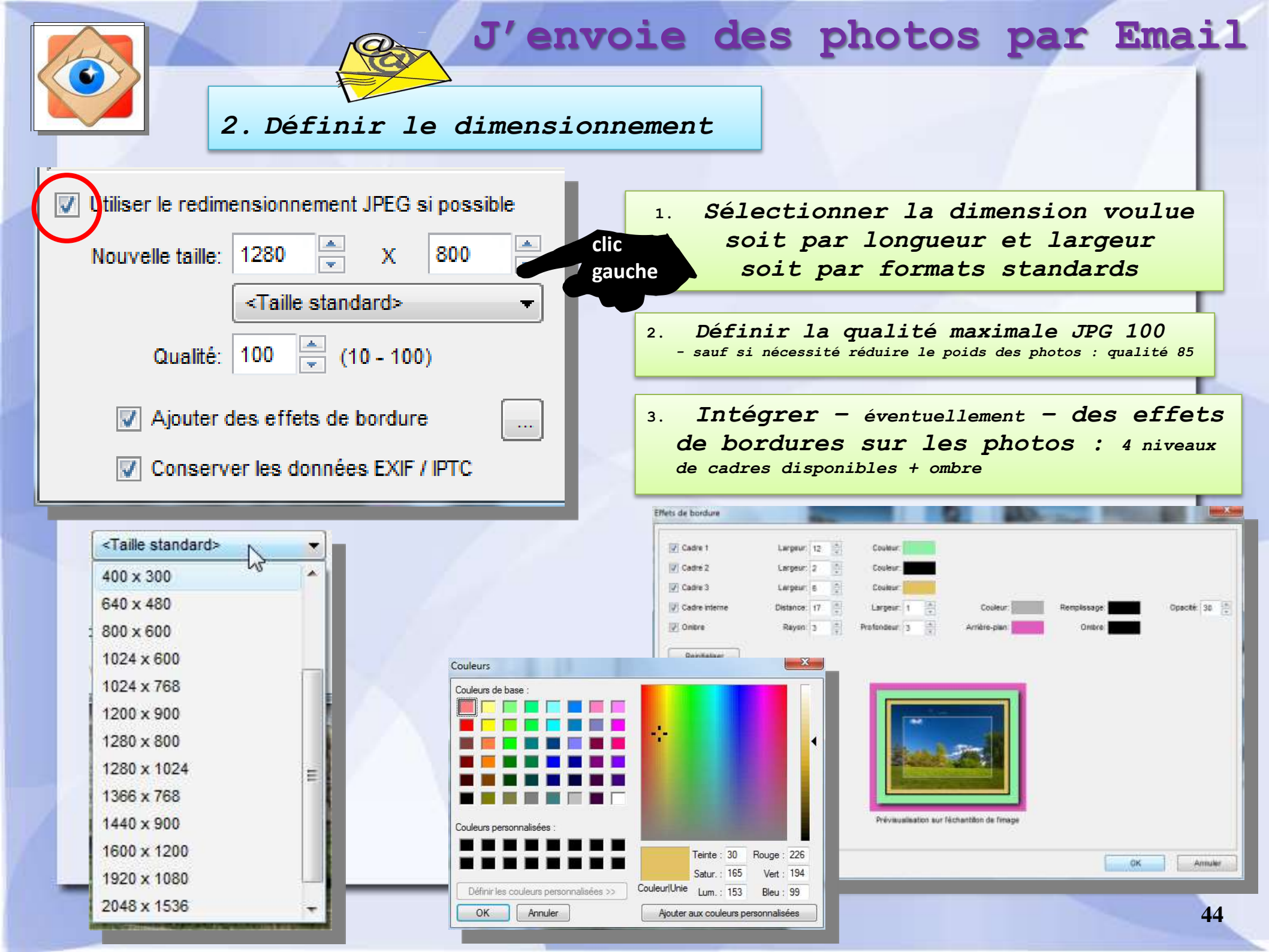

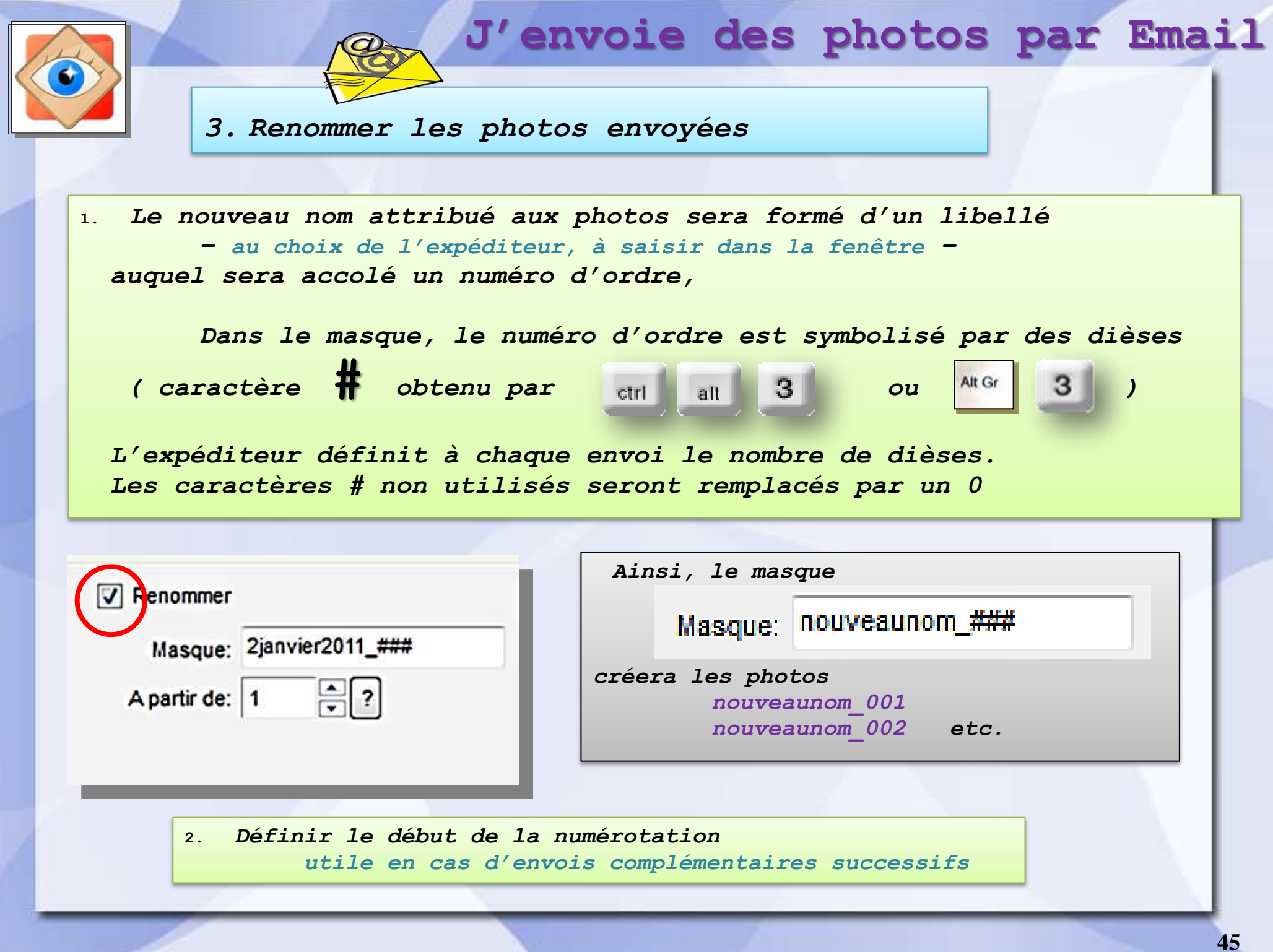

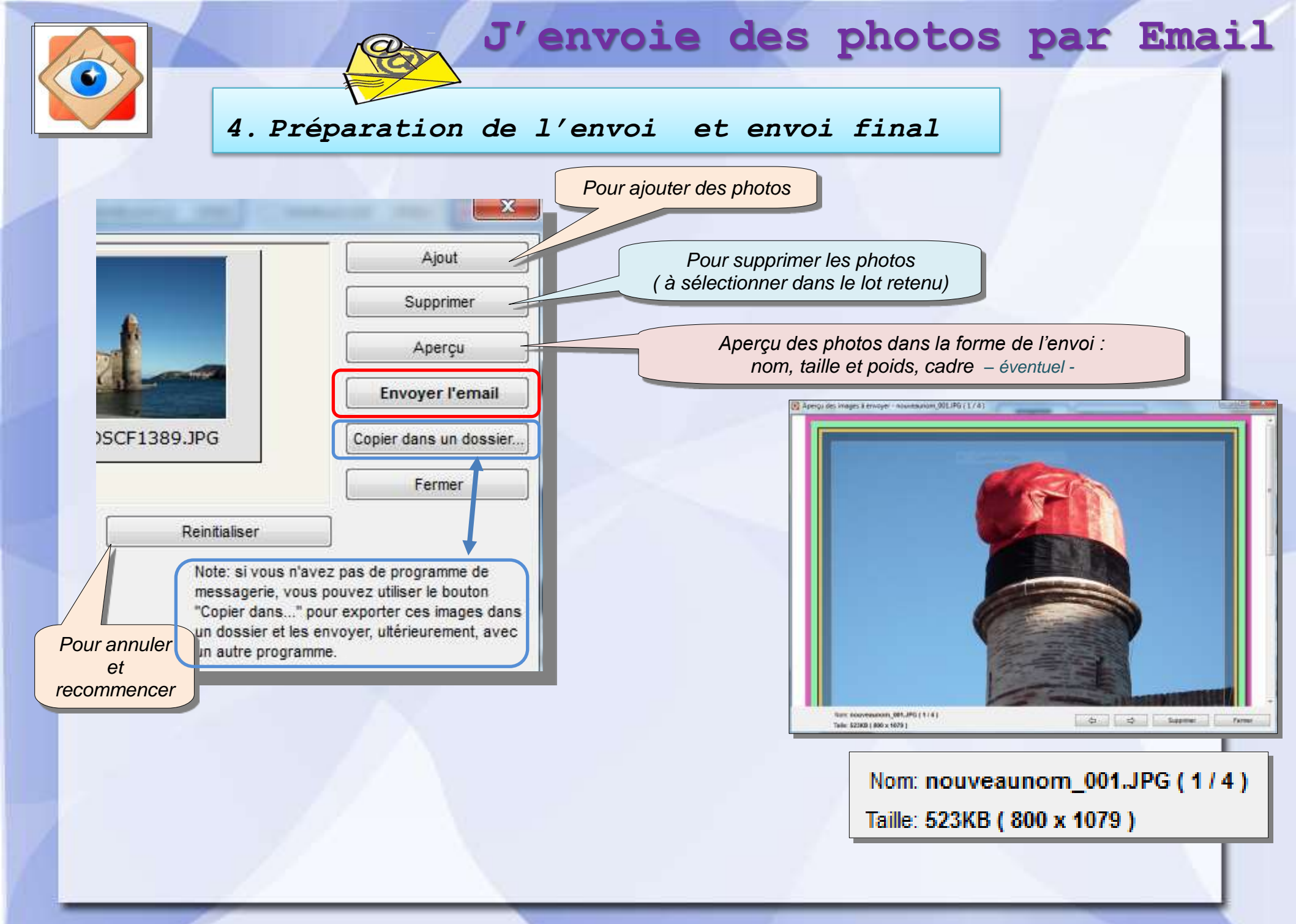

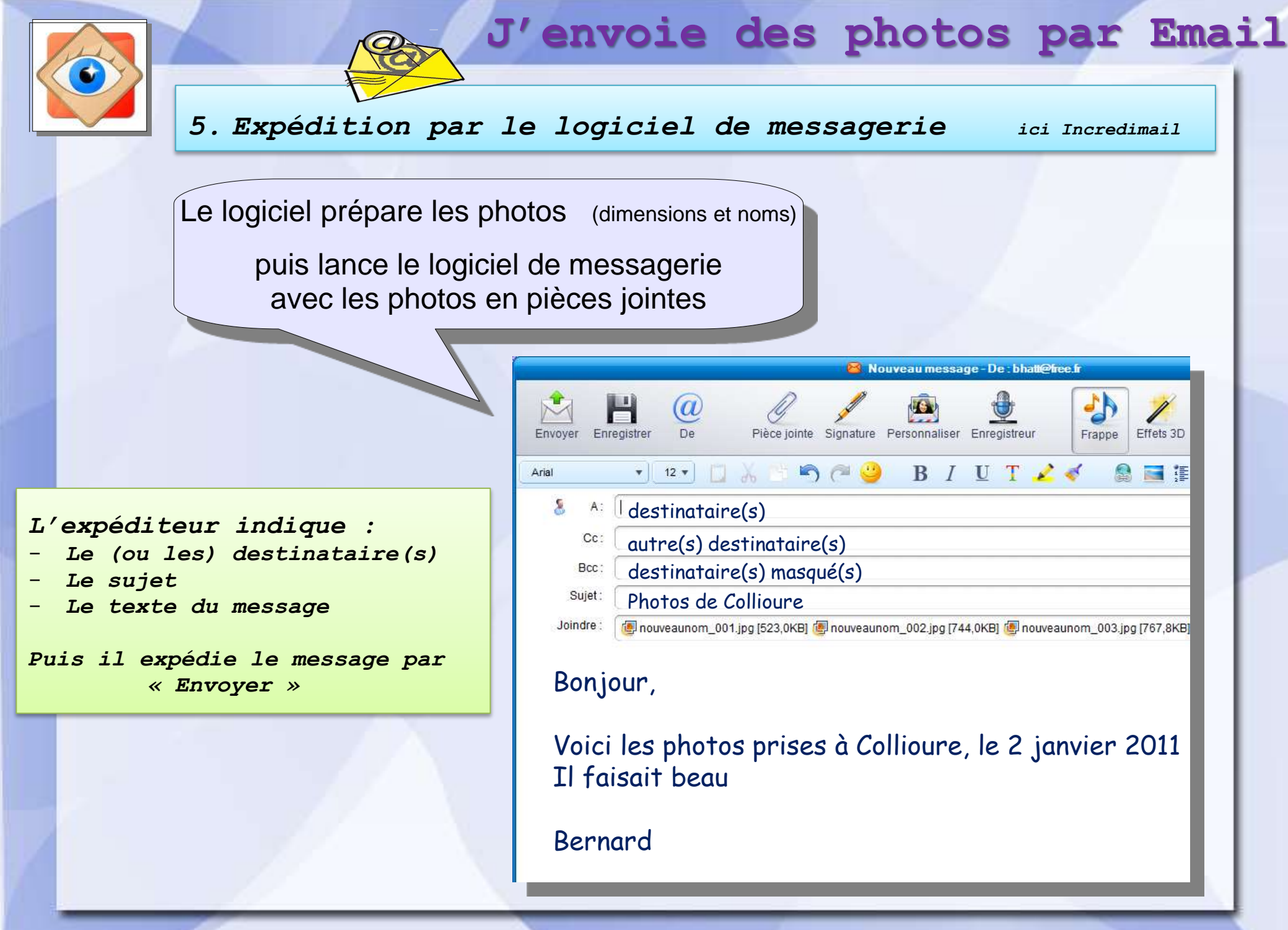